# Настройка прав доступа в конфигурации «Менеджер строительства 3.0»

## ОБЩАЯ СХЕМА НАСТРОЙКИ ПРАВ ДОСТУПА «МЕНЕДЖЕР СТРОИТЕЛЬСТВА 3.0»

Возможности конфигурации «Менеджер строительства 3.0<sup>1</sup>» позволяют настраивать доступ к объектам конфигурации, а также к счетам в плане счетов и статьям затрат.

Настройка доступа осуществляется из режима предприятия. Все элементы, необходимые для настройки доступа сосредоточены в **разделе «Настройка и администрирование».** 

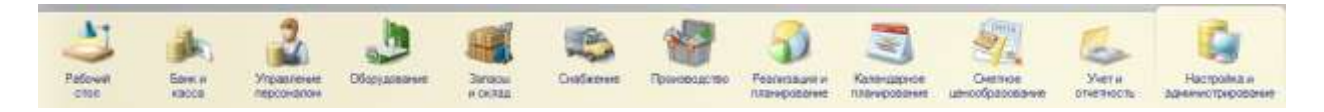

#### Справочники, используемые для настройки прав доступа

| Справочник                                 | Назначение                                                                                                    |
|--------------------------------------------|----------------------------------------------------------------------------------------------------|
| Пользователи                               | Управление списком пользователей, изменение параметров<br>доступа пользователя к информационной базе, управление<br>доступом к объектам конфигурации (счетам и статьям затрат)       |
| Группы пользователей                       | Управление правами доступа групп пользователей и<br>распространение групповых прав на участников группы,<br>управление доступом к объектам конфигурации (счетам и статьям<br>затрат) |
| Профили групп доступа                      | Создание готовых подборок ролей, содержащих права доступа к<br>объектам метаданных для последующего использования в<br>группах доступа                                               |
| Группы доступа                             | Сопоставление профилей групп доступа пользователям и группам<br>пользователей. Включение / отключение ограничений доступа к<br>объектам конфигурации (счетам и статьям затрат).      |
| Профили настройки<br>объектов конфигурации | Создание профилей настройки объектов конфигурации<br>(документов)                                                                                                    |
| Настройки объектов<br>конфигурации         | Настройка счетов отправителей и получателей в документах                                                                                                    |

Справочники, используемые в настройке прав доступа конфигурации, перечислены в таблице.

<sup>&</sup>lt;sup>1</sup> Описанная в настоящем руководстве настройка прав доступа, введена начиная с релиза 3.0.0.12

#### Общая схема настройки прав доступа «Менеджер строительства 3.0»

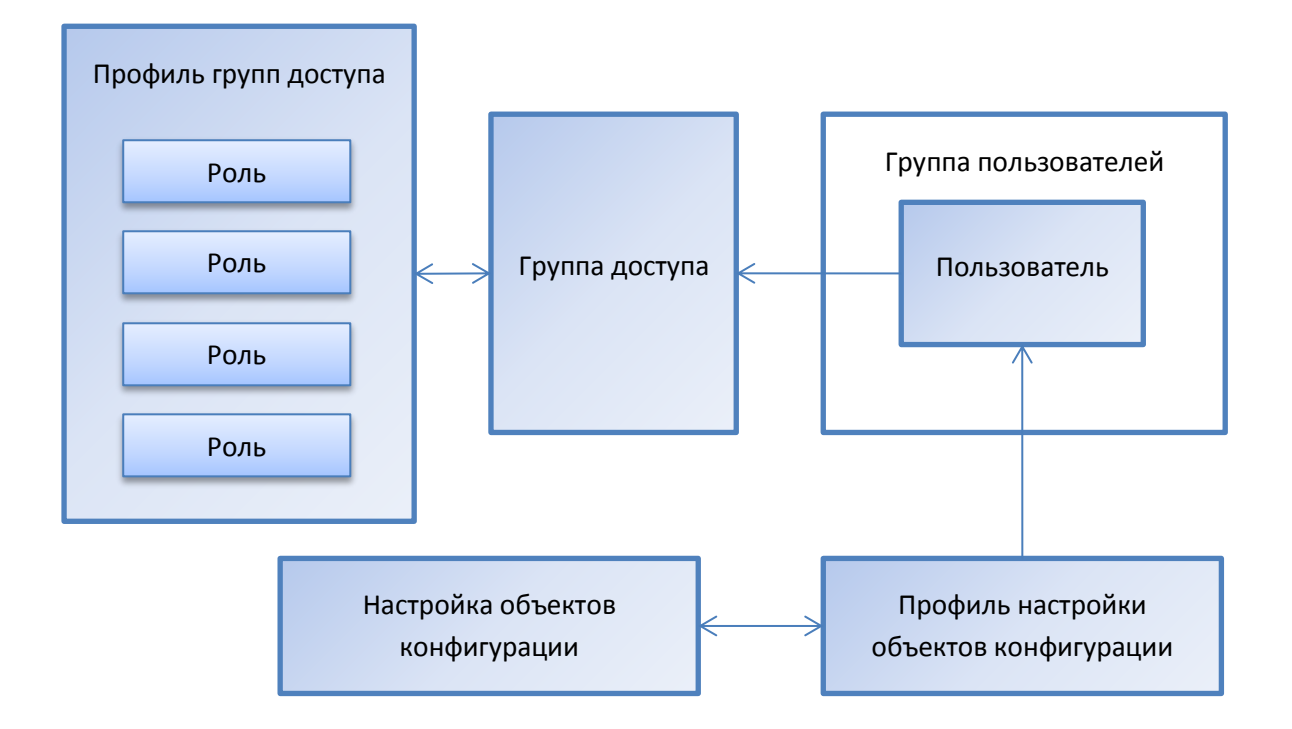

Настройка доступа в общем виде выглядит следующим образом:

- 1. В систему добавляется новый пользователь. Производится настройка доступа пользователя к информационной базе.
- 2. Создаётся «Профиль групп доступа», в который добавляются «Роли» (права доступа к объектам конфигурации разделам, документам, справочникам).
- Создаётся «Группа доступа» и ей назначается «Профиль групп доступа». Рекомендуется давать Профилям и группам доступа идентичные названия. Например, профиль – «Прораб», а группа доступа «Прорабы».
- 4. В «Группу доступа» добавляются «Пользователи» или «Группы пользователей».
- 5. Если пользователю нужно ограничить доступ к счетам и статьям затрат, то в «Группе доступа» устанавливаются флажки «Ограничивать доступ к счетам» и «Ограничивать доступ к статьям затрат». Настройка списка счетов и статей затрат, доступных пользователю, производится в справочниках «Пользователи» или «Группы пользователей».
- Для настройки счетов, доступных пользователю на формах документов сопоставляется «Профиль настройки объектов конфигурации». Профили настраиваются в справочнике «Настройка объектов конфигурации»

#### Принцип сложения прав доступа

Основополагающим принципом настройки прав доступа в конфигурации «Менеджер строительства 3.0» является их сложение. Это означает, что если пользователь входит в несколько групп доступа, то получаемые им права складываются. Если одна из групп даёт ограниченный доступ к объекту, а другая расширенный, то пользователь получает расширенный доступ. Если в одной из групп назначено ограничение доступа к какому-либо объекту, а в другой группе такого ограничения нет, то доступ не ограничивается.

### НАСТРОЙКА ПРАВ ДОСТУПА ПОДРОБНО

#### Добавление пользователя. Настройка доступа пользователя к информационной базе.

#### Добавление пользователя

Для добавления нового пользователя нужно перейти в **раздел «Настройка и администрирование** и открыть **справочник «Пользователи».** 

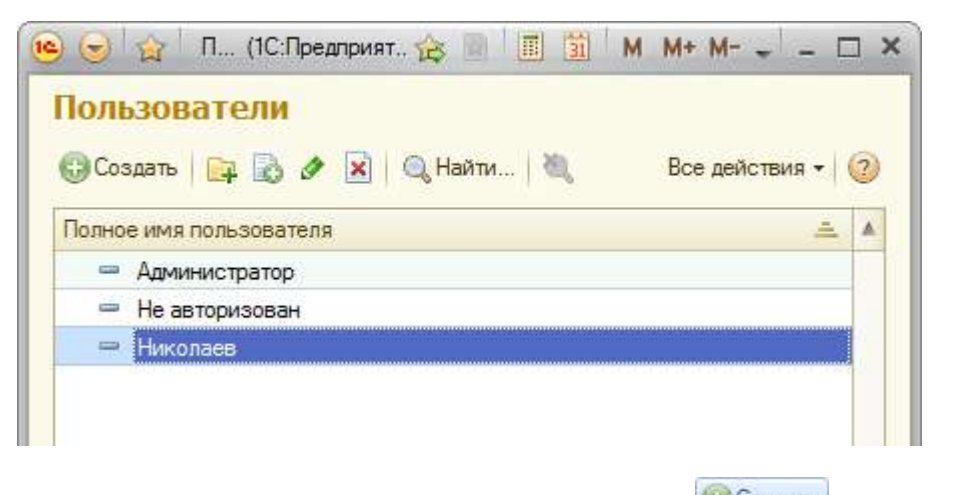

Можно добавить нового пользователя, нажав кнопку <sup>Создать</sup> справочника или создать на основе уже имеющегося элемента справочника – кнопка 💿

В шапке элемента **справочника «Пользователи»** необходимо заполнить **реквизит «Полное имя пользователя»** и поставить **флажок «Связан с пользователем ИБ»**. Этот флажок позволяет «отключать» учётные записи пользователей, которые временно не используются.

Установка флажка означает создание нового пользователя ИБ и связывание его с текущим элементом справочника. Снятие флажка означает удаление пользователя ИБ (данный пользователь больше не сможет войти в систему), сам элемент справочника остаётся без изменения.

#### Настройка доступа пользователя к информационной базе

Настройка доступа пользователя к информационной базе производится на закладке «Пользователь ИБ». Закладка становится доступна, если в шапке элемента справочника установлен флажок "Связан с пользователем ИБ".

| Настройки ,                             | Доступ к объектам Параметры Пользователь ИБ |  |  |  |  |  |
|-----------------------------------------|---------------------------------------------|--|--|--|--|--|
| Имя: Николаев                           |                                             |  |  |  |  |  |
| 🗸 Аутентификац                          | ия стандартная                              |  |  |  |  |  |
| Пароль:                                 |                                             |  |  |  |  |  |
| Подтверждение п                         | Подтверждение пароля:                       |  |  |  |  |  |
| Пользователю запрещено изменять пароль: |                                             |  |  |  |  |  |
| Показывать в списке выбора: 🗹           |                                             |  |  |  |  |  |
| Аутентификация операционной системы     |                                             |  |  |  |  |  |
| Пользователь:                           |                                             |  |  |  |  |  |
| -                                       |                                             |  |  |  |  |  |
| Нзык:                                   | Русский                                     |  |  |  |  |  |
| Режим запуска:                          | Авто                                        |  |  |  |  |  |

Здесь нужно указать имя пользователя (логин) и, при необходимости, пароль.

Чтобы при входе в систему пользователю было выдано стандартное приглашение для ввода пароля, необходимо поставить **флажок «Аутентификация стандартная»**.

**Флажок «Показывать в списке выбора»** можно снять, если требуется скрыть учётную запись в списке выбора.

# Создание профиля групп доступа. Создание группы доступа и добавление в неё пользователей.

#### Создание профиля групп доступа

Справочник «Профили групп доступа» используется для создания готовых подборок ролей, содержащих права доступа для последующего использования в группах доступа.

| 🧕 🎯 🙀 Профили групп (1С:Предприятие) 🛭 🎪 📗 📗       | 🛯 🗃 M M+ M- 🚽 🗕 I |    |
|----------------------------------------------------|-------------------|----|
| Профили групп доступа<br>Создать 📴 🗟 🖋 🖹 🔍 Найти 🔌 | Все действия 🕶    | ?  |
| Наименование 🏯                                     | Комментарий       |    |
| 🔫 Администратор                                    |                   |    |
| 📟 Бухгалтер                                        |                   |    |
| 📟 Зав. складом                                     |                   |    |
| 📟 Кадровый учет                                    |                   | -  |
| 🗢 Менеджер                                         |                   | 12 |
| 📟 Прораб                                           |                   |    |
| <ul> <li>Сметное планирование</li> </ul>           |                   |    |
| 📟 Снабжение                                        |                   |    |

Справочник содержит ряд преднастроенных профилей, поставляемых вместе с конфигурацией. Один из них можно взять за основу для создания собственного профиля (кнопка «Создать копированием» ), либо создать нужный профиль с нуля (кнопка «Создать»).

В табличную часть **«Разрешённые действия (роли)»** элемента справочника **«Профили групп доступа»** добавляются Роли – разрешения на использование того или иного функционала конфигурации. Для удобства восприятия список ролей может отображаться по подсистемам. Для этого нужно нажать **кнопку «По подсистемам» Э**того нужно нажать **кнопку «По подсистемам»**.

Чтобы получить возможность выбора пользователей из полного списка ролей **кнопка «Только** выбранные роли» должна быть неактивна Только выбранные роли.

Для удобства пользователя справа от табличной части с ролями размещено информационное поле описанием выбранной роли. В нём содержится краткая информация о составе роли и её назначении.

При создании профиля групп доступа рекомендуется добавлять краткое описание назначения профиля в **реквизите «Описание профиля»**. Это облегчит работу с профилем в будущем .

| Менеджер (Профили групп доступа) (1С:Предприятие) | 😭 🧮 🛐 M M+ M- 🗆 🗙                                              |  |  |  |  |  |  |
|---------------------------------------------------|----------------------------------------------------------------|--|--|--|--|--|--|
| Менеджер (Профили групп доступа)                  | )                                                              |  |  |  |  |  |  |
| Записать и закрыть                                | Все действия 👻 ②                                               |  |  |  |  |  |  |
| Группа:                                           |                                                                |  |  |  |  |  |  |
| Наименование: Менеджер                            |                                                                |  |  |  |  |  |  |
| Разрешенные действия (роли)                       |                                                                |  |  |  |  |  |  |
| 🔊 🗇 Только выбранные роли                         | Описание роли:                                                 |  |  |  |  |  |  |
| 🕑 🖂 🖧 Базовая функциональность                    | Роль "Базовые права" является                                  |  |  |  |  |  |  |
| 🗸 🕴 📍 Базовые права                               | ооязательной и должна<br>присутствовать в каждом профиле       |  |  |  |  |  |  |
| Вывод на принтер, в файл, в буфер об              | групп доступа.                                                 |  |  |  |  |  |  |
| <ul> <li>Запуск Automation</li> </ul>             | Предоставляет доступ на чтение ко<br>всем справочникам и общим |  |  |  |  |  |  |
| Запуск веб-клиента                                | объектам конфигурации.                                         |  |  |  |  |  |  |
| Запуск внешнего соединения                        |                                                                |  |  |  |  |  |  |
| Запуск толстого клиента                           |                                                                |  |  |  |  |  |  |
| Описание профиля:                                 |                                                                |  |  |  |  |  |  |
| Мой профиль доступа                               |                                                                |  |  |  |  |  |  |
| Комментарий: Мой профиль доступа                  |                                                                |  |  |  |  |  |  |

#### Создание группы доступа и добавление в неё пользователей

Создайте группу доступа. В шапке документа укажите наименование и профиль групп доступа. Рекомендуется давать Профилям и группам доступа идентичные названия. Например, **профиль –** «Прораб», а группа доступа «Прорабы». В табличную часть «Участники» необходимо добавить пользователей из справочника «Пользователи».

| Записать и   | закрыть             | Все действия 👻 🙋 |
|--------------|---------------------|------------------|
| Fpynna:      |                     |                  |
| Наименование | . Прорабы           |                  |
| Профиль:     | Прораб              |                  |
| Участники    | Ограничение доступа |                  |
| 🔁 Добавит    | - 🔂 🗙 🔄 😓           | Все действия •   |
| 9 Николас    | 38                  |                  |
|              |                     |                  |

#### Настройка доступа к счетам и статьям затрат

Конфигурация **«Менеджер строительства 3.0»** позволяет ограничивать доступ пользователей и групп пользователей к счетам и статьям затрат. Включение / отключение ограничений доступа к счетам и статьям затрат производится на **закладке «Ограничение доступа»** элемента **справочника «Группы доступа»**.

| Записать и                                         | закрыть                                            | Все действия 👻 ② |
|----------------------------------------------------|----------------------------------------------------|------------------|
| Группа:                                            |                                                    | Q                |
| Наименование:                                      | Прорабы                                            |                  |
| Профиль:                                           | Прораб                                             | Q                |
| Участники                                          | Ограничение доступа                                |                  |
| <ul> <li>Ограничива</li> <li>Ограничива</li> </ul> | ать доступ к статьям затрат<br>ать доступ к счетам |                  |

ВНИМАНИЕ! Если для пользователя назначены ограничения доступа к счетам и статьям затрат, то ему необходимо настроить список счетов и статей затрат к которым он будет иметь доступ. Пока

список пуст, пользователь не имеет доступа к счетам и статьям затрат. Настроить список можно в справочнике «Пользователи» на закладке «Доступ к объектам».

| Николаев (По<br>Перейти         | Николаев (Пользователь) Записать и закрыть 📄 Все действия • (2) |                             |            |                               |                |  |  |  |
|---------------------------------|-----------------------------------------------------------------|-----------------------------|------------|-------------------------------|----------------|--|--|--|
| Группы пользов<br>Права доступа | Группа:                                                         |                             |            |                               |                |  |  |  |
|                                 | Физическое лицо<br>Связан с поль:                               | р: Николаев Игорь ПетровичС |            |                               |                |  |  |  |
|                                 | С Добавить                                                      |                             | Обновить п | рава доступа                  | Все действия - |  |  |  |
|                                 | Объект доступа                                                  | Чтение                      | Запись     | Вид наследования прав доступа |                |  |  |  |
|                                 | 11.1                                                            | <b>~</b>                    |            | Только для т                  | екущего права  |  |  |  |

В колонке «Объект доступа» выбирается счёт или статья затрат. В колонках «Чтение» и «Запись» устанавливается вид прав доступа: на просмотр информации и на запись, соответственно. Если объектом доступа является группа справочника, то можно также задать вид наследования прав доступа. Например, если нужно предоставить доступ к группе счетов и ко всем её субсчетам, то нужно использовать вид наследования «Распространить на подчинённых».

#### Настройка счетов, доступных пользователю на формах документов

То, каких отправителей и получателей пользователь увидит в соответствующих реквизитах документов, а также возможность выбора в документах счетов из плана счетов определяется настройками **Профиля**, которые задаются в **справочнике «Настройка объектов конфигурации».** 

| ا چ 🕤                                                                                                    | Накладная на товары и услуги (1С:Пре,     | дприятие) 🚖 | 31 M M+ M- 🚽 🗕 🗆 🗙       |  |  |  |
|----------------------------------------------------------------------------------------------------|-------------------------------------------|-------------|--------------------------|--|--|--|
| Накладная на товары<br>Провести и закрыть 📄 📑 Г<br>Номер:                                                                                 |                                           |             |                          |  |  |  |
| Отправитель:                                                                                                    | ×                                         | Получатель: | ×                        |  |  |  |
| Отправитель:                                                                                                    | Поставщик                                 | Получатель: | Поставщик                |  |  |  |
| Основная                                                                                                    | Склад                                     | Печать      | Склад                    |  |  |  |
|                                                                                                    | Объект (НЗП)                              |             | Объект (НЗП)             |  |  |  |
| Заказ поста                                                                                                    | Объект (себестоимость)                    | . Q.        | Объект (себестоимость)   |  |  |  |
| Ввалюте                                                                                                    | Материалы в эксплуатации                  |             | Накладные расходы        |  |  |  |
|                                                                                                    | Прочие доходы и расходы                   |             | Основные средства        |  |  |  |
| 🗸 Проверен                                                                                                    | Выбрать счет                              |             | Материалы в эксплуатации |  |  |  |
|                                                                                                    | R. C. C. C. C. C. C. C. C. C. C. C. C. C. |             | Прочие доходы и расходы  |  |  |  |
|                                                                                                    |                                           |             | Выбрать счет             |  |  |  |
| Возможность выбора счёта из плана счетов задаётся<br>в справочнике "Настройка объектов конфигурации"<br>(флажок "Разрешить выбор счетов") |                                           |             |                          |  |  |  |
| Bcero:                                                                                                    | 0.00                                      |             |                          |  |  |  |
| Ответственны                                                                                                    | й: Смирнов Владимир Алексеевич            |             |                          |  |  |  |
| Комментарий:                                                                                                    |                                           |             |                          |  |  |  |

Конфигурация поставляется с одним настроенным профилем «Полные права» и одним пустым профилем «Основной». Чтобы дать пользователю возможность видеть в формах документов список отправителей и получателей, ему достаточно сопоставить **«Профиль настройки объектов** конфигурации» «Полные права». Добавить новые профили можно в справочнике **«Профиль** настройки объектов конфигурации» в разделе **«Настройка и администрирование»**.

| 🦻 😔 😭 П (1С:Предп     | 🏤 🖹 🧾 📓 M M+ M- 🚽 🗕 🗆                    |
|-----------------------|------------------------------------------|
| Профили настройк      | и объектов конфигурации                  |
| 😳 Создать   🔂 🖉 🙁   🤅 | 🔍 Найти   🍓 🔋 Все действия 🕶   🥝         |
| Наименование          | ـ ا                                      |
| - Основной            |                                          |
| — Полные права <      | - Профиль "Полные права" уже<br>настроен |

Настройки **профилей**, производятся в справочнике **«Настройка объектов конфигурации»**. В шапке справочника выбирается профиль. Затем в левой табличной части выбирается документ и реквизит, который будет настраиваться. При выборе реквизита в правой табличной части выводится перечень счетов (отправителей / получателей). Добавление нового счёта отправителя

| 🚖 🕤 🖻                                                                                          | H                     | астройки объектов конфигур (1С:П | редг | при | яти  | e) 🚖    |        | 31      | M M+ M- 🚽 🗕 🛙      | - × |
|------------------------------------------------------------------------------------------------|-----------------------|----------------------------------|------|-----|------|---------|--------|---------|--------------------|-----|
| Настройки объектов конфигурации<br>Создать 📴 🖻 🖉 📓 Q Найти 🔌 Скопиров Профиль Все действия – 🥝 |                       |                                  |      |     |      |         | ?      |         |                    |     |
| Профиль:                                                                                       | Профиль: Полные права |                                  |      |     |      |         |        | OB      |                    |     |
| Наименова                                                                                      | ние                   | A A                              |      | ٢   | lops | ядок 🚊  | Счет   | Наиме   | нование            | 1   |
| $\odot$ 📄 Had                                                                                  | стра                  | ойки объектов конфигурации       |      | Γ   | -    | 1       | 14.2   | Постав  | щик                |     |
| Θ 📄                                                                                            | Дo                    | кументы                          |      |     | -    | 2       | 5      | Склад   |                    |     |
| Θ                                                                                              | Ľ,                    | Авансовый отчет                  |      |     | -    | 3       | 20     | Объект  | r (H3N)            |     |
|                                                                                                | $\oplus$              | 📑 Получатель в товарах           |      |     | -    | 4       | 30     | Объект  | г (себестоимость)  |     |
|                                                                                                | $\oplus$              | 📑 Получатель для прочего         |      |     | -    | 5       | 4      | Матери  | алы в эксплуатации |     |
| $\oplus$                                                                                       | Ľ,                    | Акт об оказании строительных ус  |      | Ŀ   | -    | 6       | 91     | Прочие  | доходы и расходы   |     |
| $\oplus$                                                                                       | C,                    | Выплата начисленной зарплаты р   |      |     |      |         |        |         |                    |     |
| $\oplus$                                                                                       |                       | Заказнаряд                       |      |     | _    |         |        |         | $\mathbf{X}$       |     |
| $\oplus$                                                                                       |                       | Накладная на доп. расходы        | e    |     |      | Настраи | ваемь  | ИЙ      |                    | ٦H. |
| Θ                                                                                              |                       | Накладная на товары и услуги <   | =    | 7   | 1    | докум   | иент и |         | Перечень           |     |
|                                                                                                | 0                     | 📑 Отправитель                    |      |     | L    | рекв    | изит   |         | отправителеи       |     |
|                                                                                                | Ð                     | 📑 Получатель                     |      |     |      |         |        |         |                    |     |
| $\oplus$                                                                                       | Ľ,                    | Платежное получение входящее     |      |     |      | Флаж    | кок "Р | азреши  | ть выбор счетов"   |     |
| $\oplus$                                                                                       | 2                     | Платежное получение исходящее    |      |     |      | опре,   | деляе  | т возмо | жность выбора в    |     |
| $\oplus$                                                                                       | Ľ,                    | Погашение займов работников      |      |     |      | доку    | ментах | с счето | в из плана счетов  |     |
| $\oplus$                                                                                       |                       | Приходный кассовый ордер         |      |     |      |         |        |         |                    |     |
| $\oplus$                                                                                       | Ľ,                    | Расходный кассовый ордер         |      |     |      |         |        |         |                    | *   |
| $\oplus$                                                                                       |                       | Списание ОС                      | Ŧ    | -   | •    |         |        |         |                    |     |
|                                                                                                |                       |                                  |      |     |      |         |        |         |                    |     |

Настройка профиля может быть произведена на основании другого профиля. Для этого используется кнопка «Загрузить из...». В реквизите «Загрузить из...» выбирается профиль - источник.